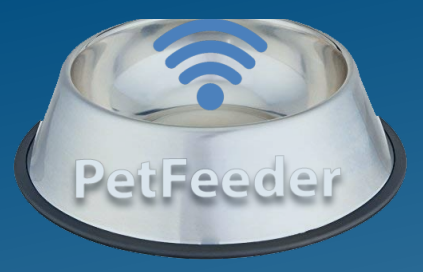

# PetFeeder

## a smart pet feeding system

by Ben Solomon & Aviv Yonai

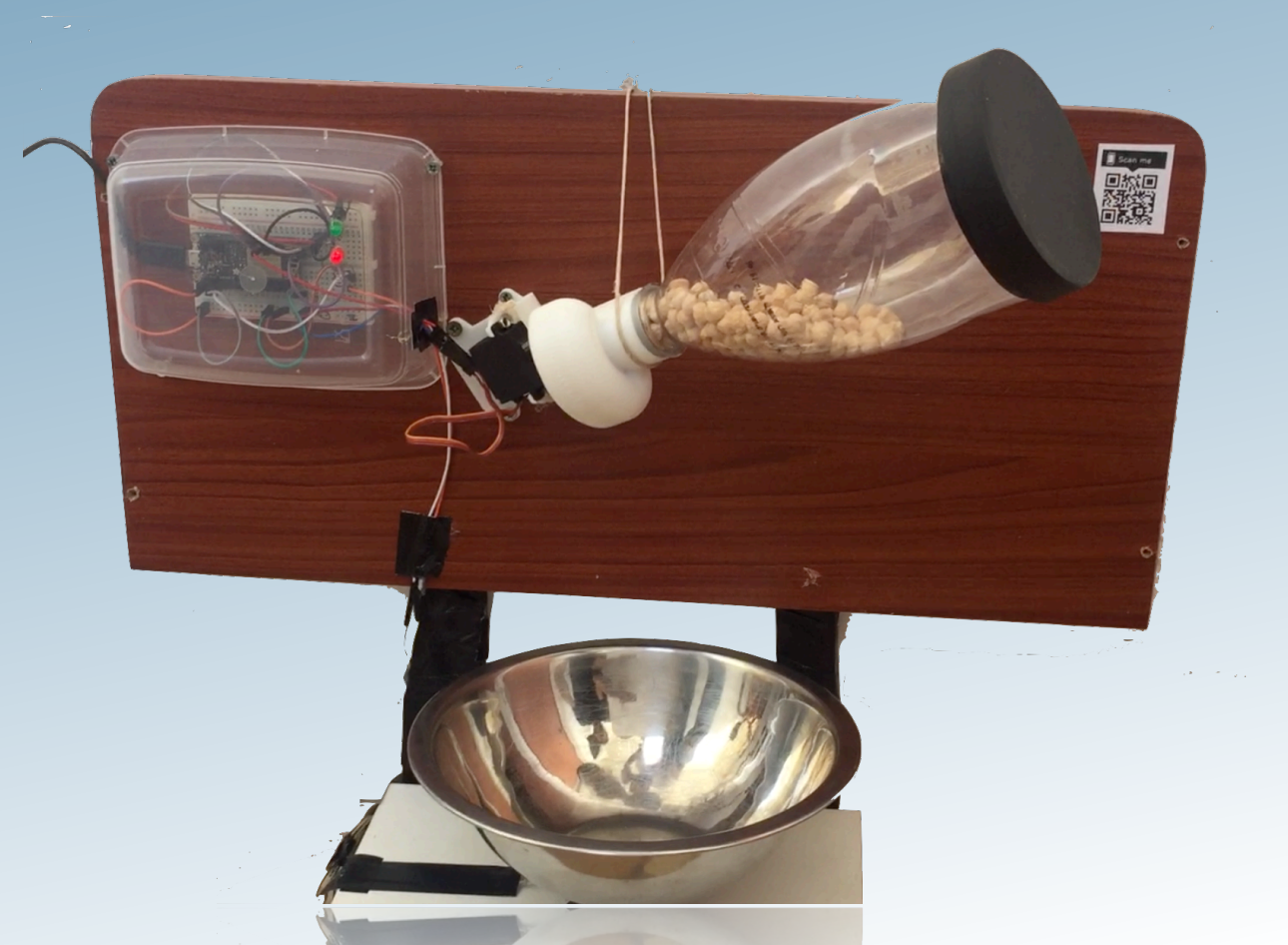

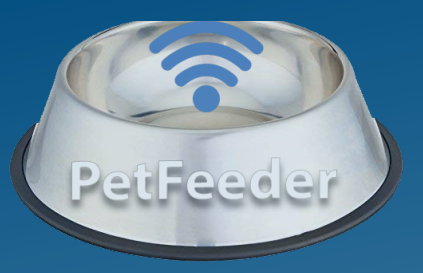

# Summary

PetFeeder is a smart feeding system containing Hardware product, Azure web services and a Mobile App. The system is designed to enable users to perform smart pet feeding from anywhere at any time.

# What is it good for?

During our stressful everyday routine we sometimes forget to take care of our 4-legged friends who are waiting at home. Did you ever had to cancel or postpone your plans just because you have to go home and feed your pet? not anymore. with PetFeeder users are able to create a regular-base feeding schedule or feed their furry friend in real time just by pressing a button.

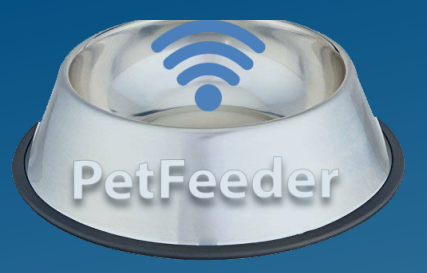

## **Main Features**

- 1. Online system status
- 2. Manual feed
- 3. Automatic feed by timer
- 4. Feeding verification
- 5. Eating detection

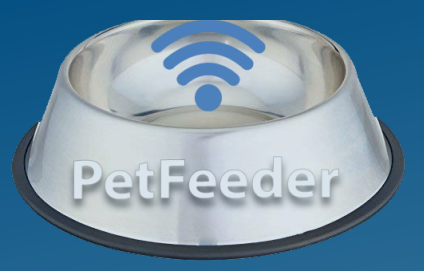

# How does it work?

Through Azure services the hardware is able to communicate with the PetFeeder App and Vice versa.

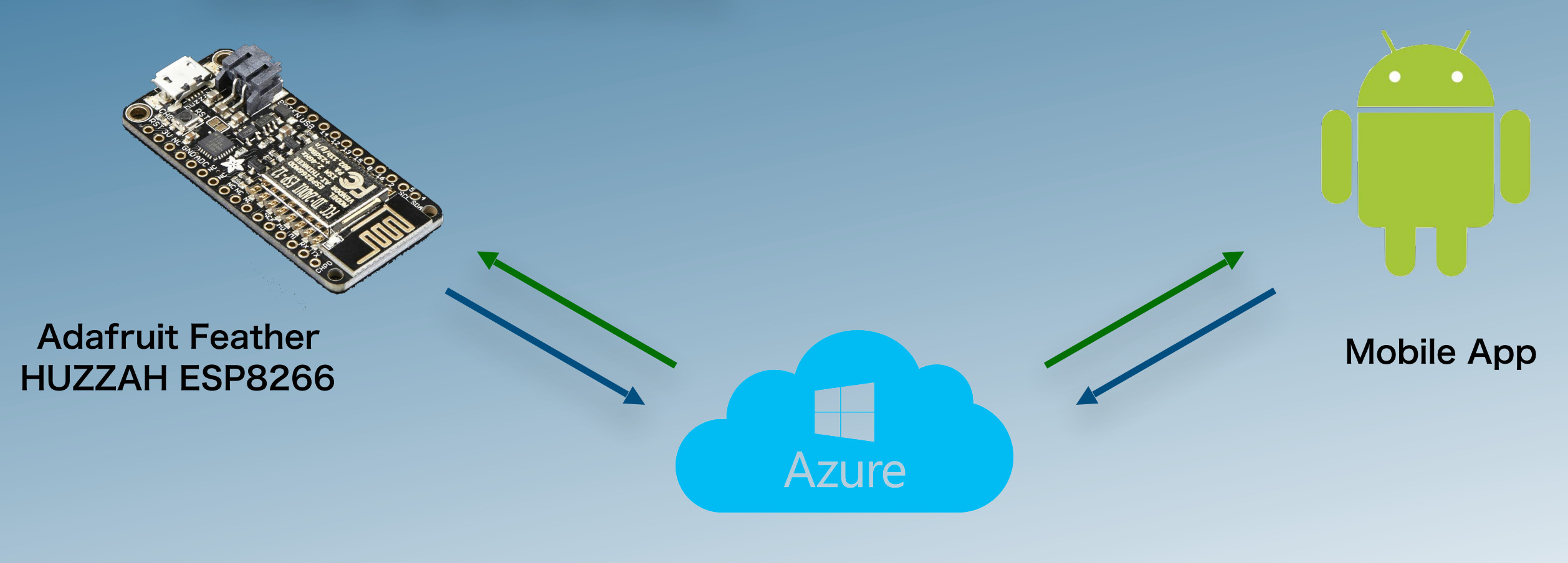

**Azure Web Services** 

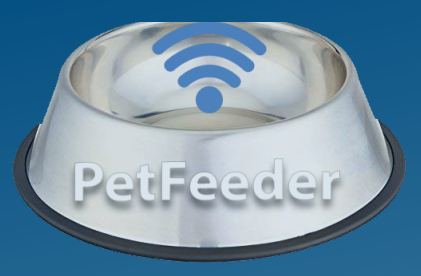

# Hardware

## **Our Board:**

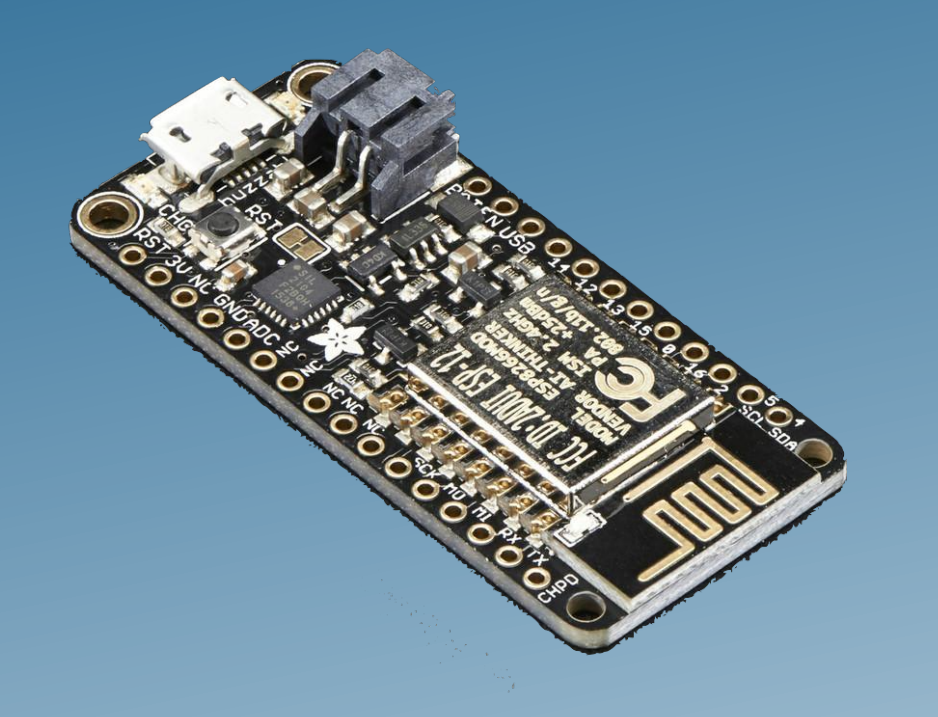

The Adafruit Feather HUZZAH ESP8266 is an 'allin-one' ESP8266 WiFi development board with built in USB and battery charging.

# Control LEDs

### **Servo Motor**

 Spins the cap that pours the food when its feeding time

## FlexiForce Force Sensor

- Connected to the food platter and sends the user the current weight.
- Enables verifying and monitoring the feeding process

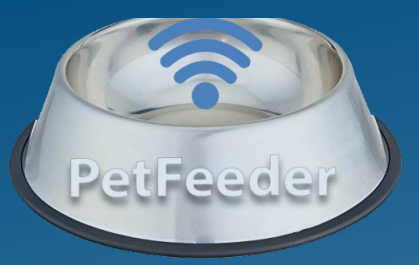

# What its made of?

Feeding bottle

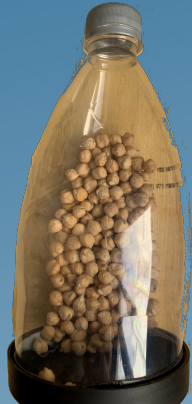

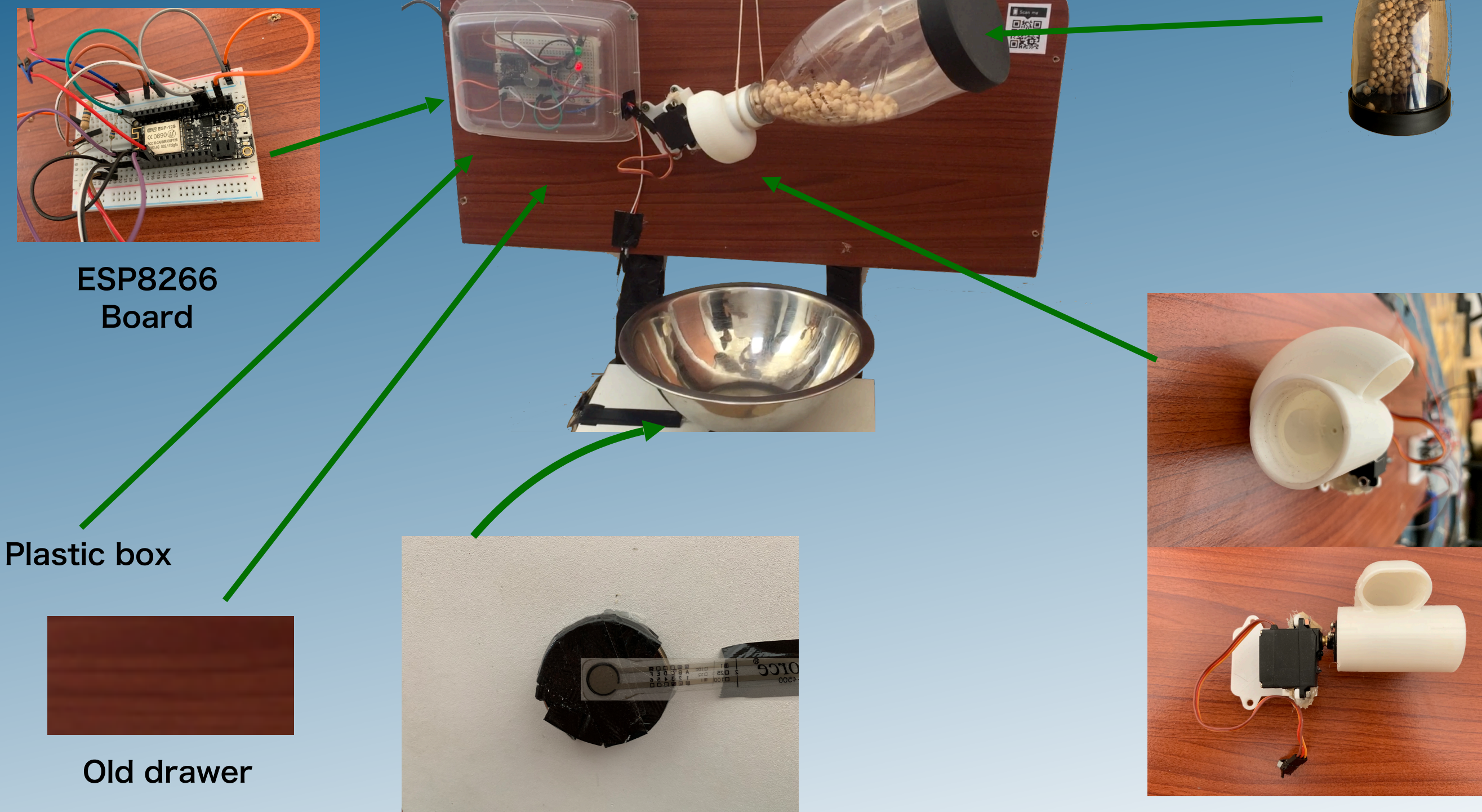

**Pressure Sensor** 

**3D** Printed cap attached to Servo Motor

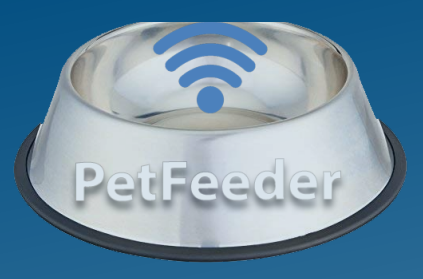

# **Azure Web Services**

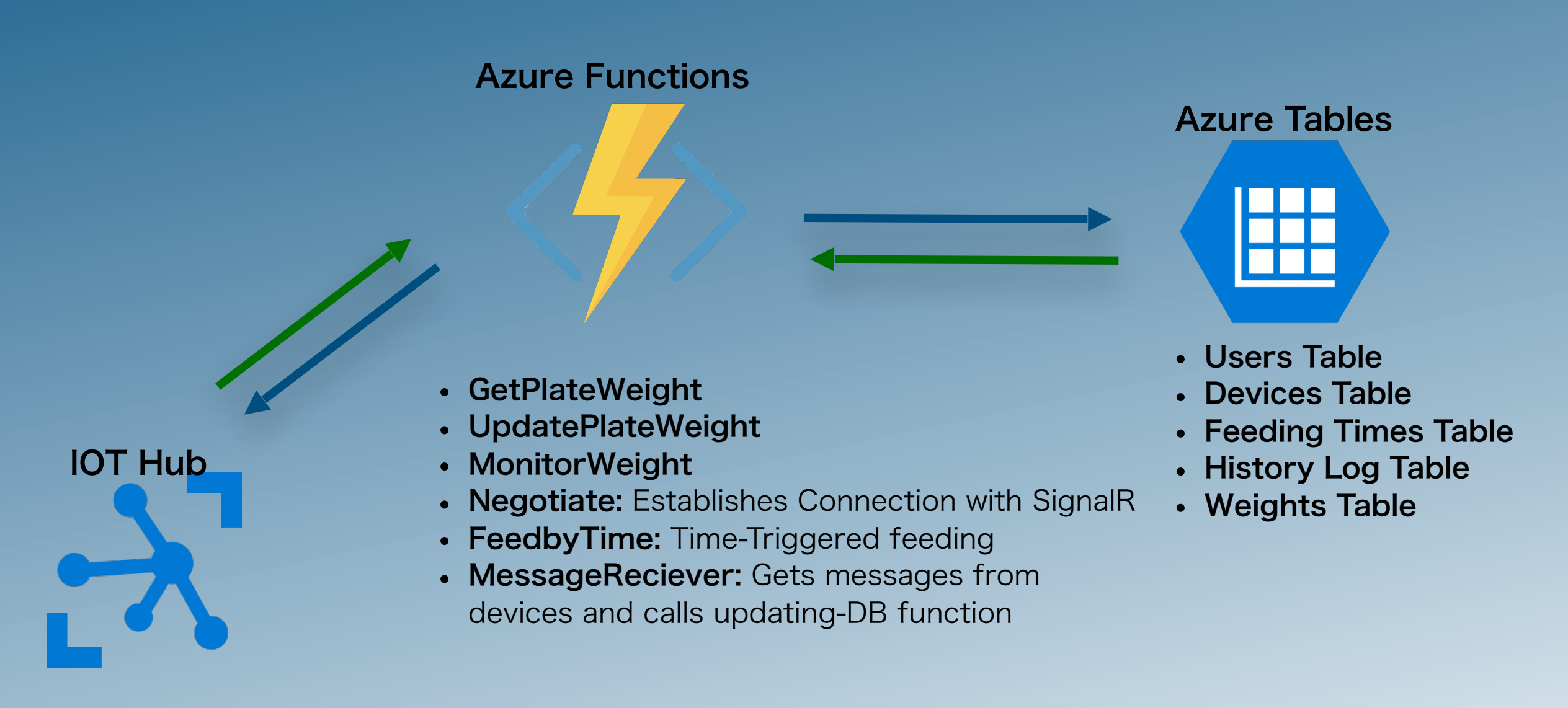

 Connected to the Devices and enables communication with them

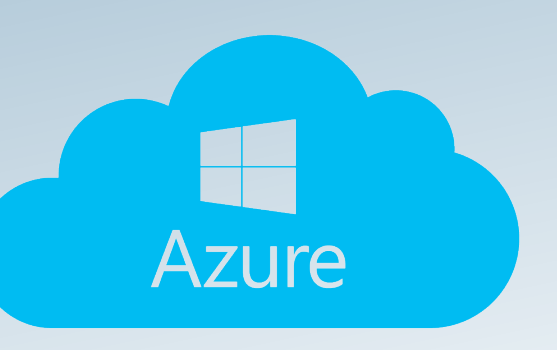

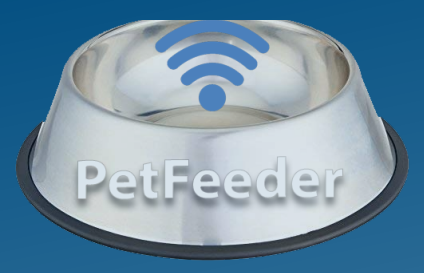

# **Azure Web Services**

## **DB - Azure Tables**

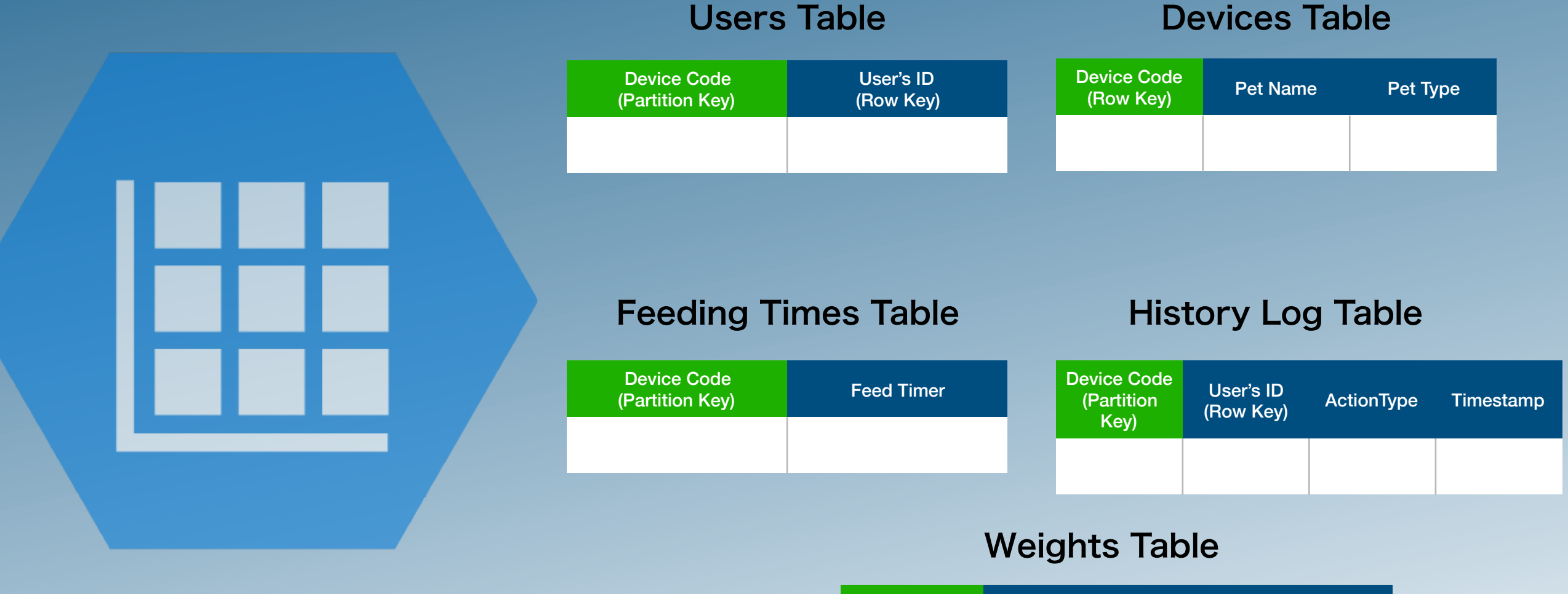

| Device Code<br>(Partition Key) | MeasurementType | Weight |
|--------------------------------|-----------------|--------|
|                                |                 |        |

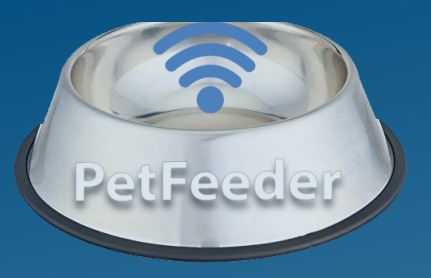

# **Mobile App**

- Developed with Xamarin
- Using Model-View method
- Android app and iPhone app are both available

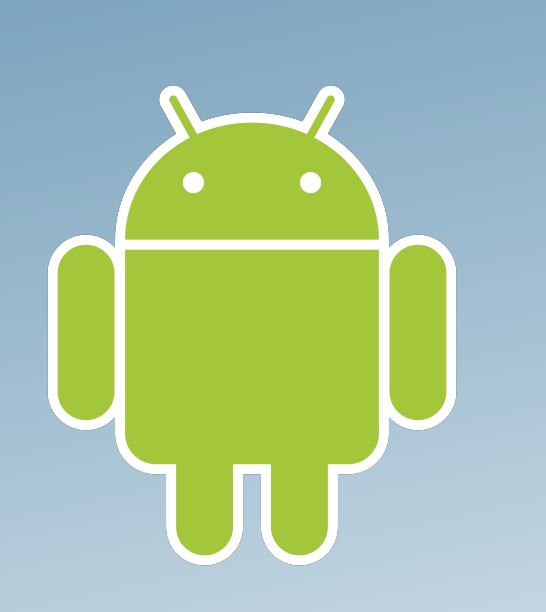

| 12:45                               | al |
|-------------------------------------|----|
| TUE, AUGUST 28<br>Owner information |    |
|                                     |    |
| Swipe screen to open                |    |
| £                                   | Ø  |
| SAMSUNG                             |    |

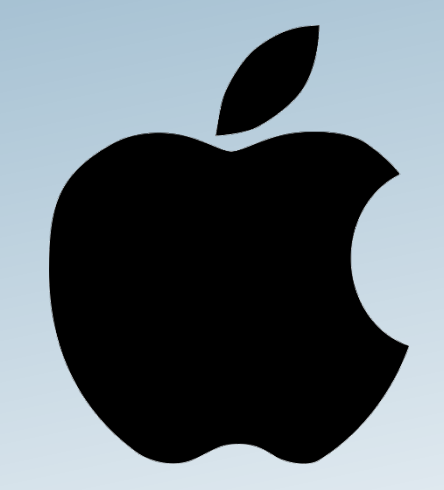

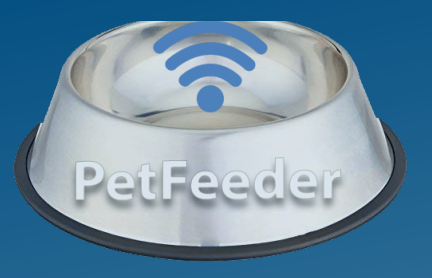

## **First Login Page**

Appears on the first use of the App, or when Registering a new Device

| CONTRACTOR OF CONTRACTOR OF CO |
|----------------------------------------------------------------------------------------------------|
| Pet Name<br>What kind is your pet?                                                                                                    |
|                                                                                                    |
| System Code REGISTER                                                                                                    |
| SAMSUNG                                                                                                    |

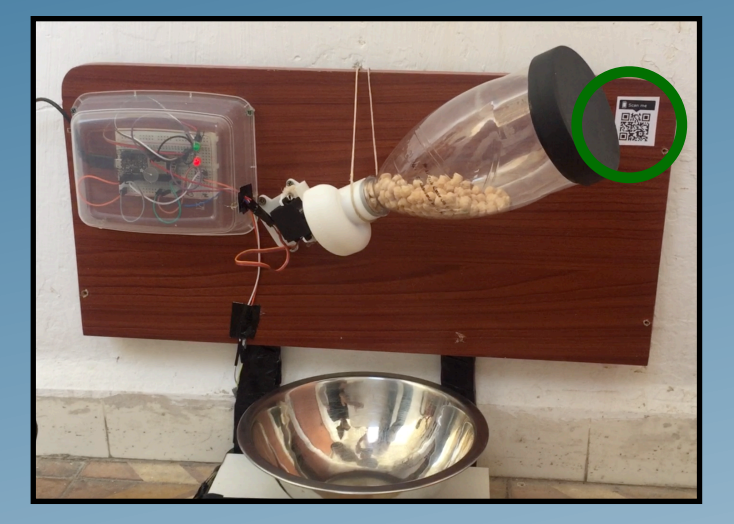

Every Device has its own unique System Code implemented in it's QR-Label

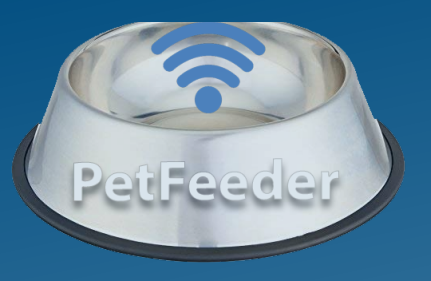

## **Main Page**

- Contains the "FEED!" button which creates a real-time feeding instantly
- System status indicates whether the\_device is online and functioning, or disabled.
- App Side-Menu button

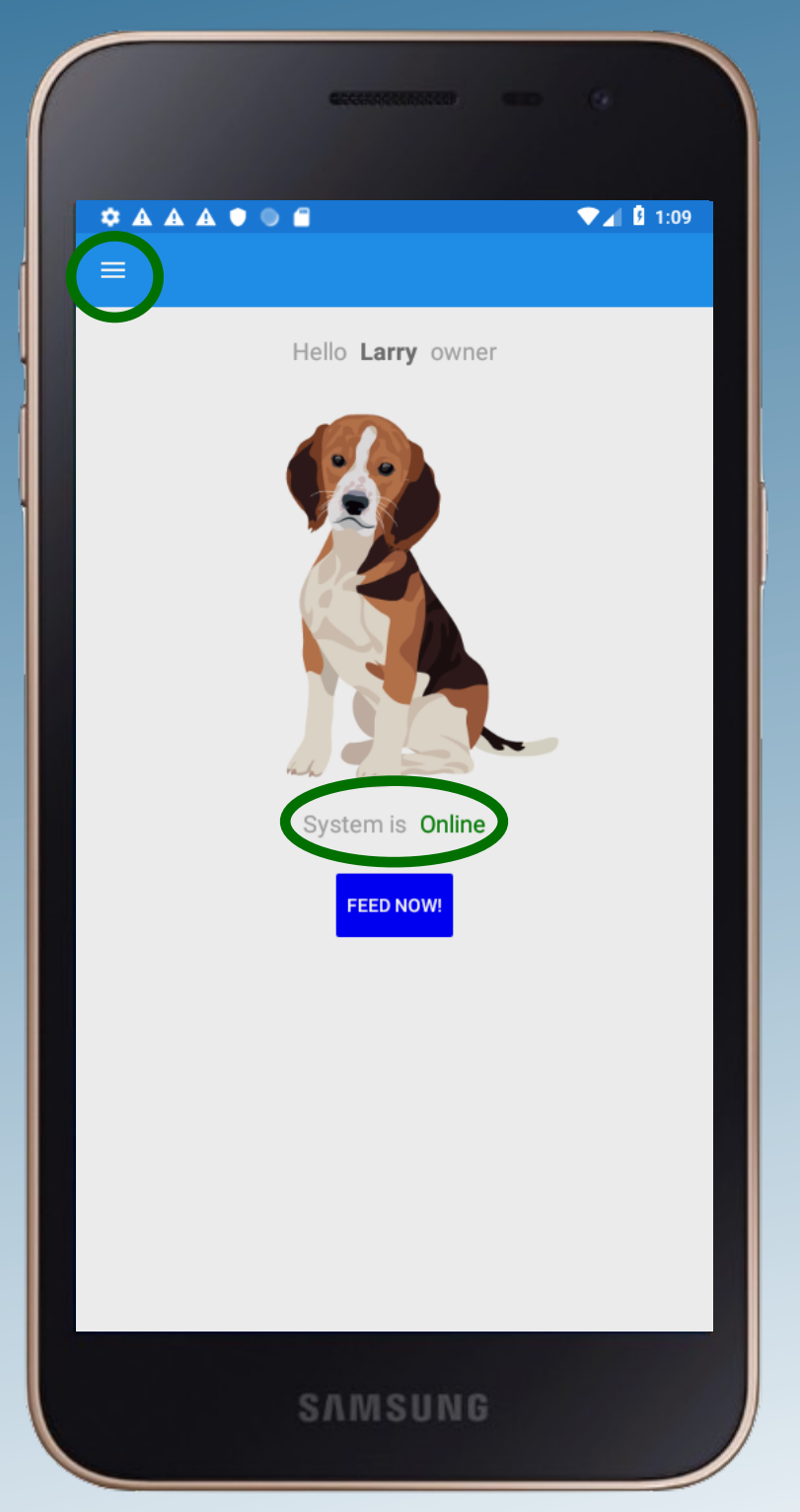

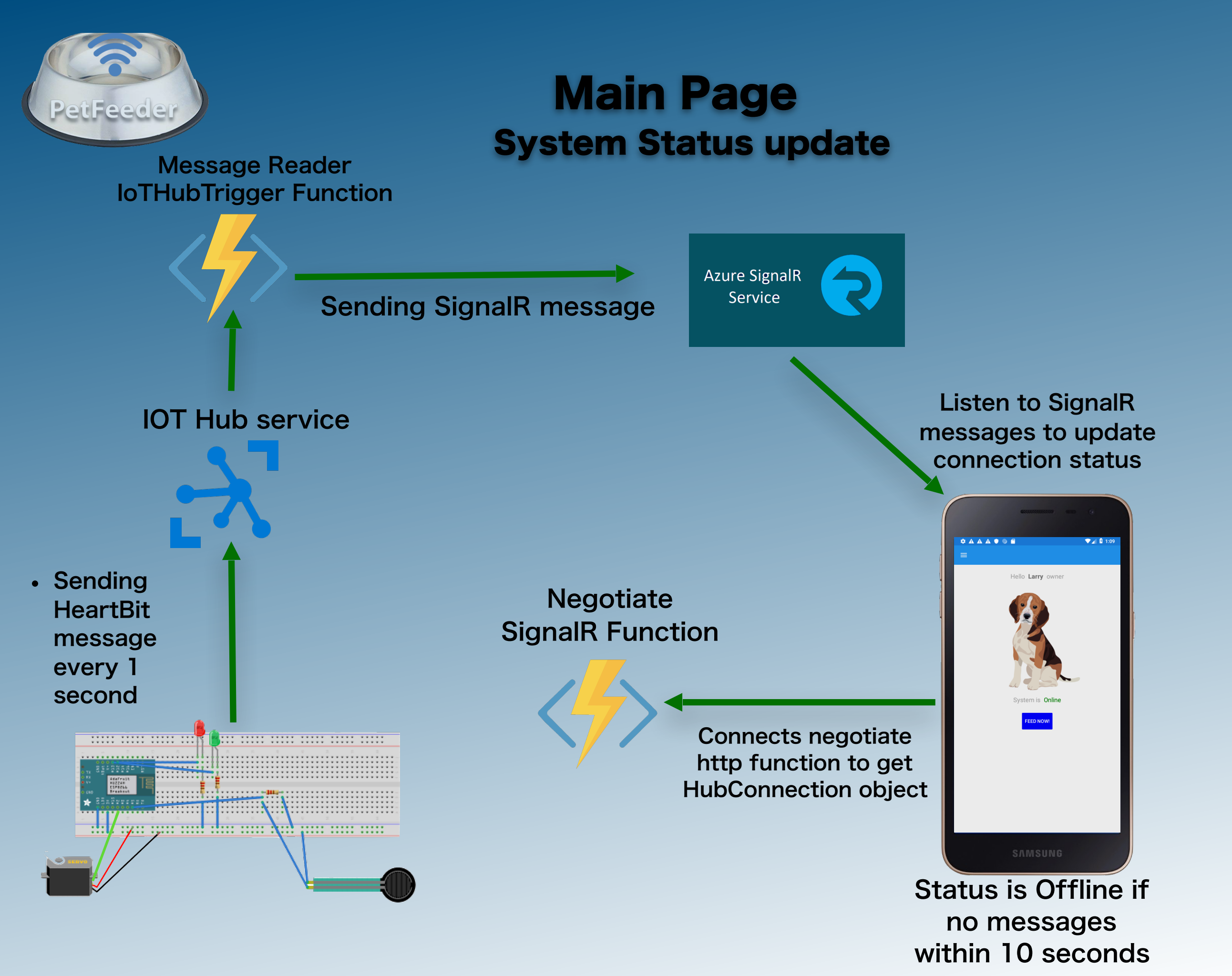

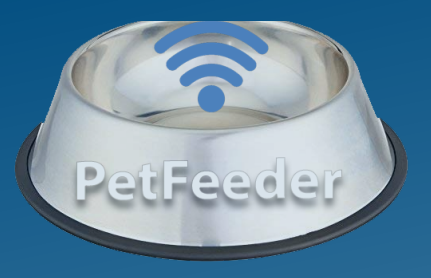

## **The Side-Menu**

Enables Navigating between the App's different pages

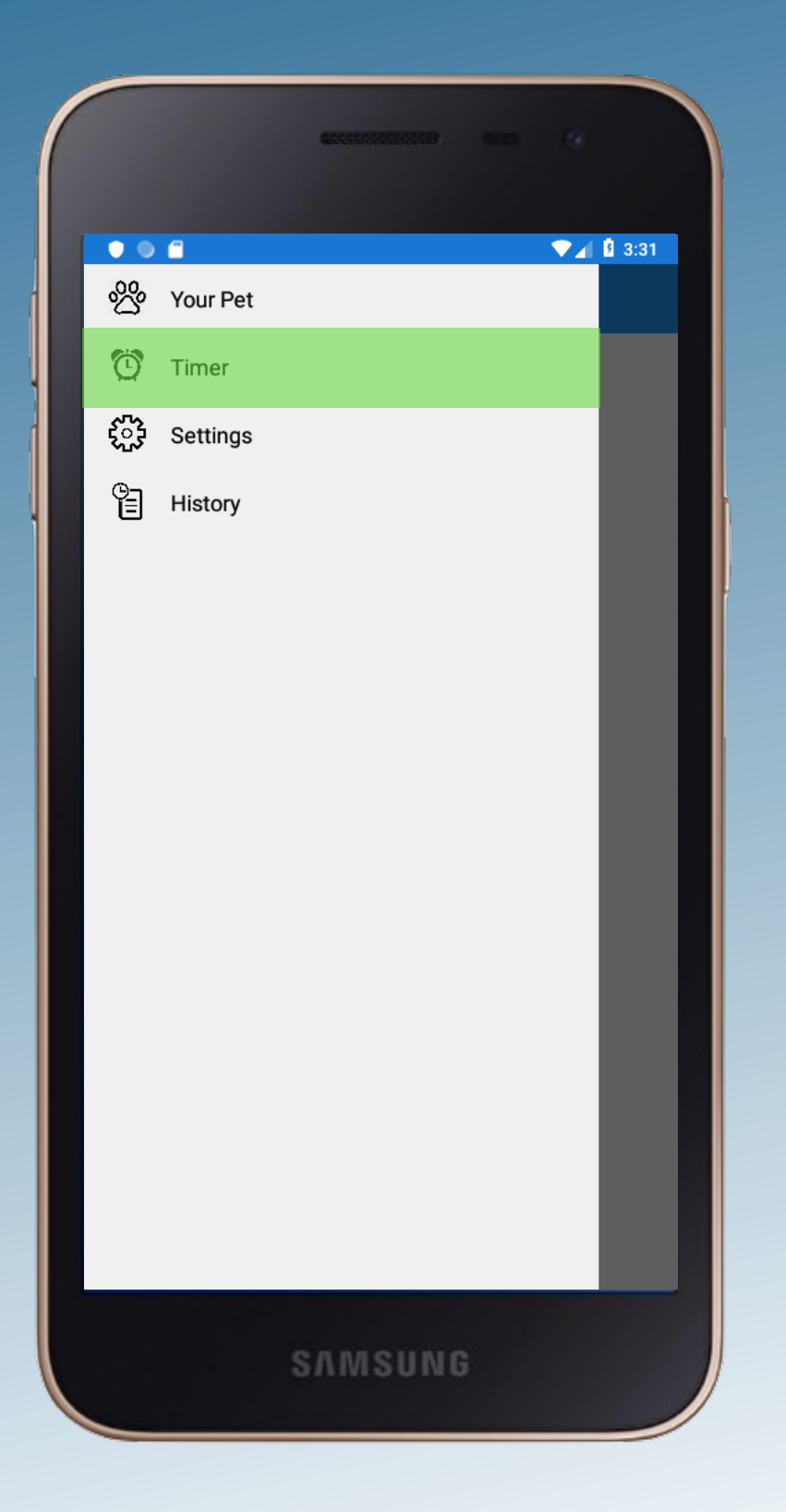

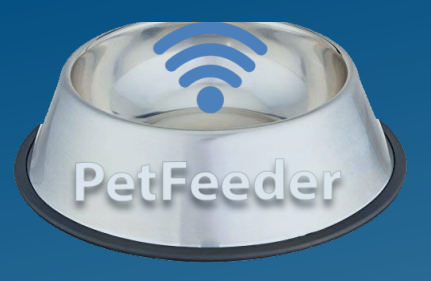

## **The Timer Page**

 Contains a list of all the scheduled daily feed timings that already exists

**ADD Timer Button** 

Add Timer button

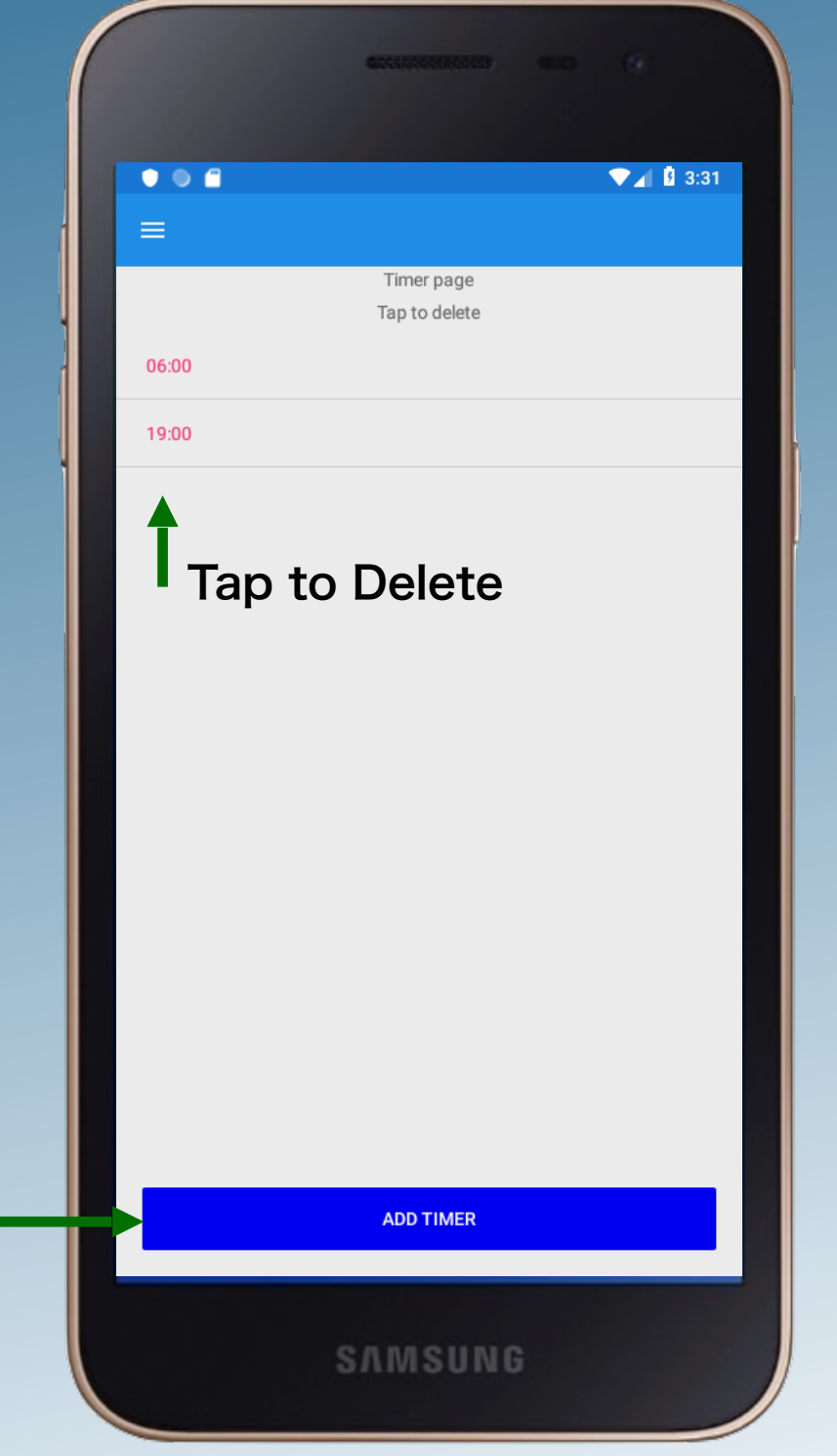

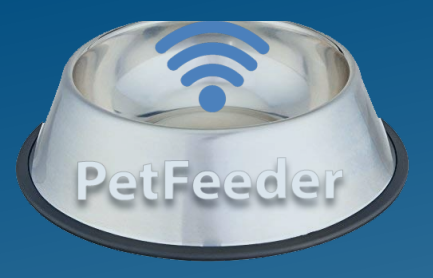

## **Add Timer Page**

Enter a daily-feeding Timer for any minute of the day

|                        | Germania       |   | .9        |  |
|------------------------|----------------|---|-----------|--|
| <b>⇔</b> A A ● ● E Þ   |                |   | ▼⊿ 🛿 4:01 |  |
| Enter a Feeding Timer: | Add Timer Page |   |           |  |
| <u>HH</u> : <u>MM</u>  |                |   |           |  |
|                        | ADD FEEDING    |   |           |  |
|                        | CLOSE          |   |           |  |
|                        |                |   |           |  |
|                        |                |   |           |  |
|                        |                |   |           |  |
|                        |                |   |           |  |
|                        |                |   |           |  |
|                        |                |   |           |  |
|                        |                |   |           |  |
|                        |                |   |           |  |
|                        |                |   |           |  |
| S                      | AMSUNG         | 5 |           |  |

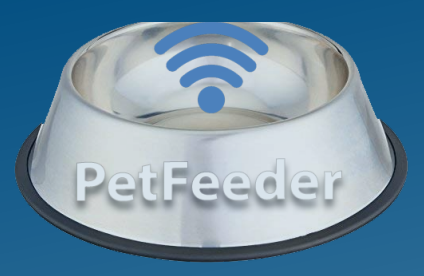

## **The Timer Page**

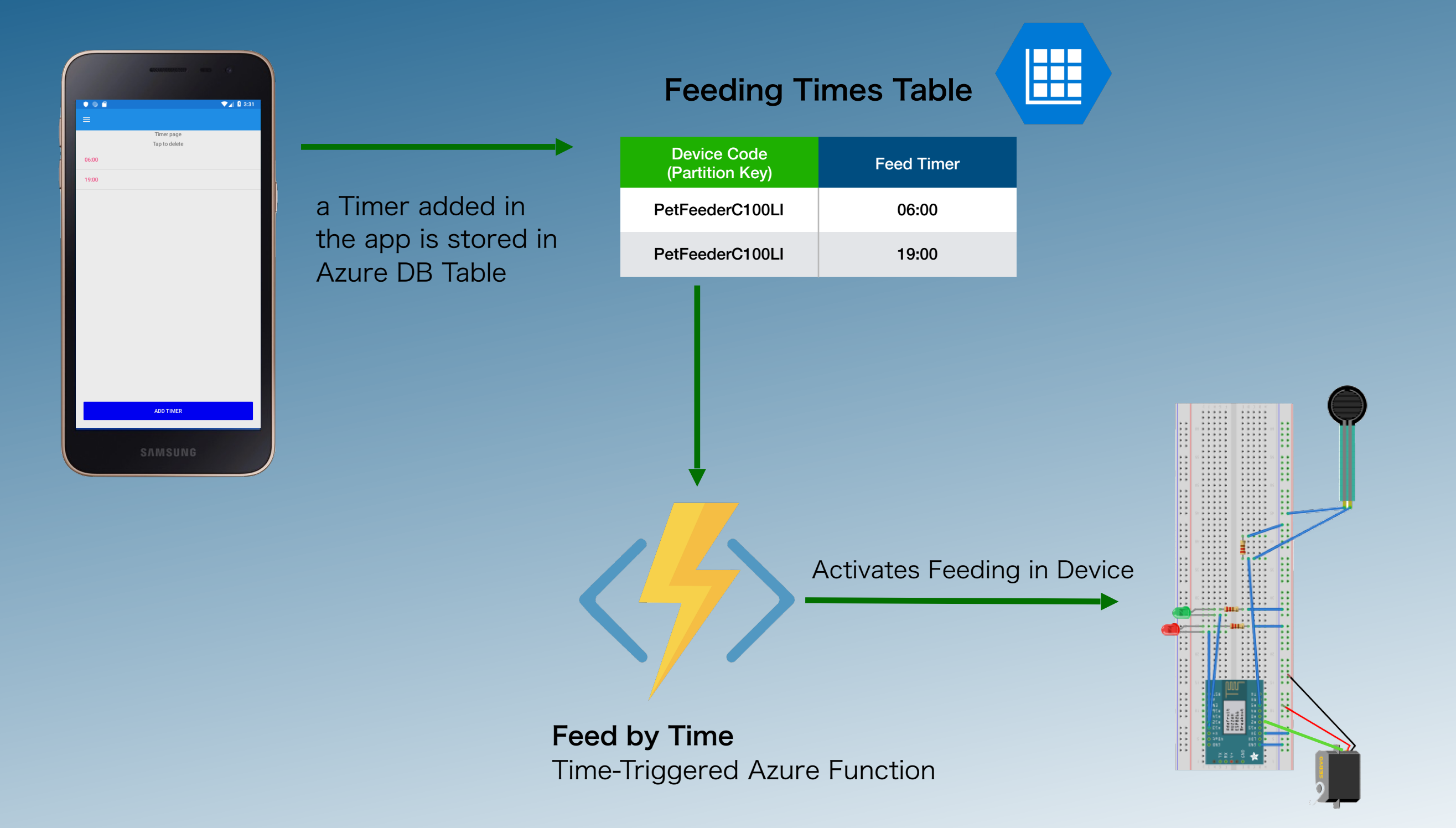

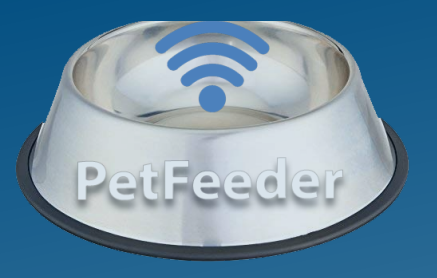

## **The History Page**

**Contains a list of all the Feeding activity that happened:** 

Feeding request - The FEED Button was pressed / a Feed Timer went on

Feeding detected - The Device's force sensor detects that the food was poured to the plate successfully

Eating detected - The Device's force sensor detects that the food had been eaten

| 3:52 ഉ77% ⋒ # 3≋<br>≡ | Ş.             | <b>A A</b> | A 🛜 | 8 |
|-----------------------|----------------|------------|-----|---|
| 06/09/2019 13:49:59   | ): Feeding re  | quest      |     |   |
| 06/09/2019 13:50:54   | 1: Feeding de  | tected     |     |   |
| 06/09/2019 13:51:49   | 9: Eating dete | ected      |     |   |
|                       |                |            |     |   |
|                       |                |            |     |   |
|                       |                |            |     |   |
|                       |                |            |     |   |
|                       |                |            |     |   |
|                       |                |            |     |   |
|                       |                |            |     |   |
|                       | REFRESH        |            |     |   |
| S                     | NINSUN         | G          |     |   |

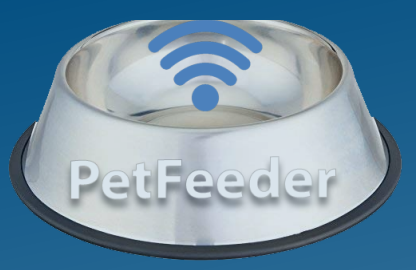

**Message Reader** 

**IoTHubTrigger Function** 

## **The History Page** First stage: Collecting data

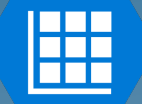

#### WeightsTable

Write to Storage table

| Device Code<br>(Partition Key) | MeasurementType | Weight |
|--------------------------------|-----------------|--------|
| PetFeederC100LI                | 0               | 304    |
| PetFeederC100LI                | 0               | 302    |
| PetFeederC100LI                | 1               | 300    |
| PetFeederC100LI                | 0               | 297    |
| PetFeederC100LI                | 0               | 308    |

- Writes "DeviceId" to PartitionKey column
- Writes MeasurementType 0 which means this is only "unstable" sample
- Writes the received weight

 Sending message with current "Weight" returned by analogRead and "Deviceld" every 1 second

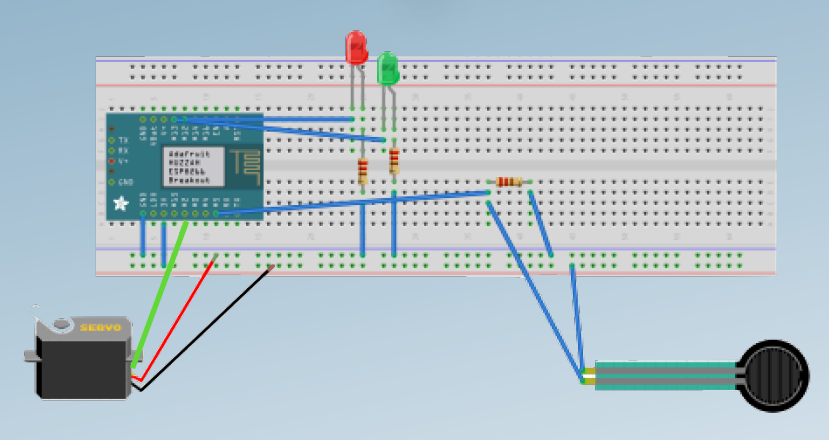

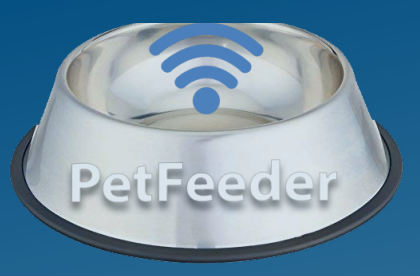

**MonitorWeight** 

TimerTrigger

**Function** 

## The History Page Second stage: Analyzing data

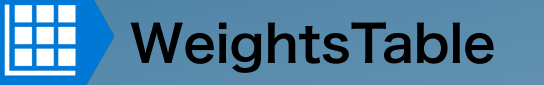

For each DeviceCode: Reads data from WeightsTable

Updates WeightsTable

| Device Code<br>(Partition Key) | MeasurementType | Weight |
|--------------------------------|-----------------|--------|
| PetFeederC100LI                | 0               | 304    |
| PetFeederC100LI                | 0               | 302    |
| PetFeederC100LI                | 1               | 300    |
| PetFeederC100LI                | 0               | 297    |
| PetFeederC100LI                | 0               | 308    |

- Calculates new "Stable" weight from samples
- Cleans old "Unstable" weights from WeightsTable
- Decides what action occured: Eating/Feeding/Nothing
- AddToHistory(DeviceId,ActionType)

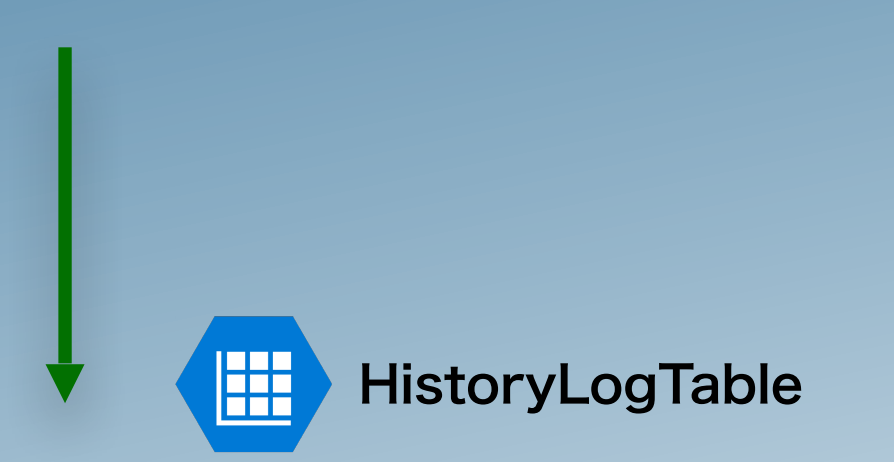

| Device Code<br>(Partition Key) | User's ID<br>(Row Key) | ActionType      |
|--------------------------------|------------------------|-----------------|
| PetFeederC100LI                | 22313                  | FeedingDetected |
| PetFeederC100LI                | 22313                  | EatingDetected  |

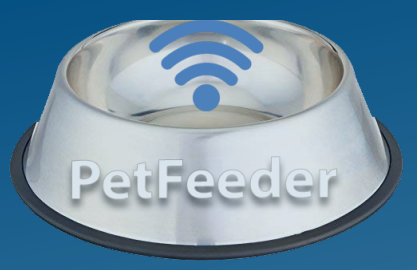

## **The History Page** Pseudo code: MonitorWeight algorithm

MonitorWeight (Samples S)

- Triggered every 2 minutes
- X := "Old Stable Measurement" = S where MeasurementType = 1
- Y := "New Stable Measurement" = CommonOccurrence(S,&Percent)
- CommonOccurrence calculates which "unstable" weight is the most common. "unstable" weight is the weights from the table where MeasurementType = 0. The function also fills output percent that contains the percentage occurrence.
- Then, check if the sample meets some conditions. We check if (Size(S) > MIN\_SAMPLES && Y.Percent > MIN\_PERCENT) call UpdateEvent(X,Y)
- UpdateEvent(X,Y): Gets Old stable measurement "X" and New stable measurement "Y". If (Abs(X-Y) > CHANGE\_THRESHOLD) then:

if (Y > X) AddToHistory(DeviceId,"FeedingDetected") else

AddToHistory(DeviceId,"EatingDetected")

- Remove all samples where MeasurementType = 0
- Update "WeightsTable" where MeasurementType =1 set Weight = Y

•After some data analysis we used MIN\_SAMPLES=60, MIN\_PERCENT=20, CHANGE\_THRESHOLD=10

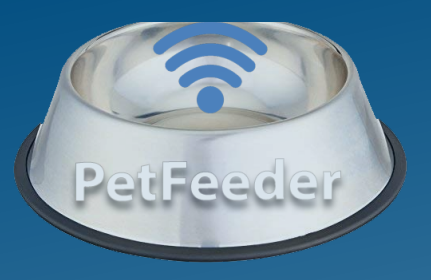

## **The Settings Page**

- Update pet's name
- Remove Device to start
   over

|          | GOLENGERALDE  |      |      |
|----------|---------------|------|------|
| *****    | •             | ▼⊿ 8 | 1:04 |
| =        |               |      |      |
| Pet Name |               |      |      |
| Larry    |               | <br> | -    |
|          |               |      |      |
|          | REMOVE DEVICE |      |      |
|          |               |      |      |
|          |               |      |      |
|          |               |      |      |
|          |               |      |      |
|          |               |      |      |
|          |               |      |      |
|          |               |      |      |
|          |               |      |      |
|          |               |      |      |
|          |               |      |      |
|          |               |      |      |
| 8        | SAMSUNG       |      |      |